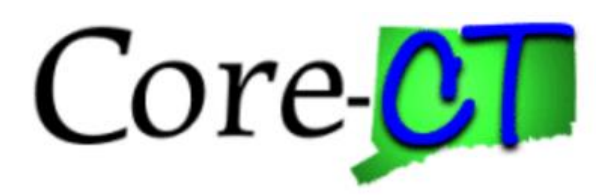

# Enrolling in Benefits for Graduate Assistants and Interns: Birth or Adoption Life Event

Overview

This job aid will assist you with adding a newborn or newly adopted child to your current health coverages. You have up to 31 days following the date of birth/adoption to make your changes, which will become effective on the first of the month following the date of birth/adoption. A life event cannot be future dated.

Please note that the costs reflected in this job aid are for illustration purposes only.

Before You BeginProof Documentation: For a birth/adoption event, you will be required to provide a long form Birth<br/>Certificate, Adoption Decree, or Notification of Placement for Adoption in order to add your child to your<br/>current health coverages. CORE-CT self-service provides you with the opportunity to upload the proof<br/>documentation, or to indicate how the proof documentation will be provided, such as fax, mail, email<br/>or in person.

#### Please note the following:

This module contains information that does not apply to Graduate Assistants and Interns. Please disregard information about:

- Health Enhancement Program (HEP)
- Family Less Employed Spouse (FLES)
- Life Insurance and Life Insurance Beneficiaries

#### **Process Steps**

| Step | Action                                                                                                    | Screenshot                                                                                                    |
|------|----------------------------------------------------------------------------------------------------|----------------------------------------------------------------------------------------------------|
| 1    | Navigation: Main Menu > Core-CT HRMS > Self Serv                                                                                                    | ice > Benefits > Life Events                                                                                                    |
| 2    | On the Life Events page, select the<br>Birth/Adoption (Add Child) option. It will take you<br>to the Change Status Date page.                                                                                                    | Employee<br>Birth/Adoption (Add Children)<br>Marriage (Add Spouse/Children)<br>Divorce/Legal Separation (Drop Spouse/Children)<br>Loss of Spouse/Dependent Coverage (Add Spouse/Dependent)<br>Loss of Coverage (Add Self/Spouse/Children)<br>Request Group Life Beneficiary Change Form                                                                                                    |
| 3    | On the <b>Change Status Date</b> page, enter the <b>Event</b><br><b>Date</b> of your birth or adoption.<br><b>Reminder:</b> Future dated life events are not<br>allowed.<br>Once the date is entered, click <b>OK</b> to continue.                                                                                                  | Change Status Date         Change Status Date         The Life Event must be entered within 31 days of your qualifying event or you will not be able to change your Benefit Elections. The change in your health coverage will become effective the first of the month following the change in status.         Enter the actual date of your life event, then click on the OK button below.         Status Change Date         *Event Date         OK       Cancel                                                                                |
| 4    | You will be brought to the <b>Birth/Adoption</b> life<br>events portal. On the left side, you can see the<br>different steps you will be guided through to add<br>your child to your health coverages.<br>Click on the <b>Next</b> button in the upper right corner<br>to move to the <b>Life Events – Document Upload</b><br>page. | eBenefits       Itite Events         Life Events       Itite Events         Legend       Welcome         Welcome       Welcome to Life Events         * Birth Date       Document Upload         Decument Upload       Benefit Summary         Update Dependent and Beneficiary       Click on the Next button in the upper right corner to enroll your child(ren) in your current coverage.         Benefit Enrollment       Event Completion and Exit                                                                                           |
| 5    | <ul> <li>For a birth or adoption event, the following are considered proof documents:</li> <li>Long form Birth Certificate</li> <li>Adoption Decree or Notification of Placement for Adoption</li> <li>If you are not providing your proof documentation</li> </ul>                                                                 | Proof Document         Instructions         Proof of relationship documentation is required for eligible dependents you are adding to coverage, and proof of a qualifying life event is required if you are making changes outside of open enrollment or new hire enrollment. If you will be uploading your proof documentation, click Add Attachment. You can repeat this step for each proof document. If you will not be uploading required proof documentation, click Add Note.         Add Attachment       Add Note         Done       Done |

| Step | Action                                                                                                    | Screenshot                                                                                                    |
|------|----------------------------------------------------------------------------------------------------|----------------------------------------------------------------------------------------------------|
|      | <ul> <li>in self-service, click Add Note and indicate how you will be providing the proof documentation to your Agency Benefits Specialist, such as by fax, mail, email or in person.</li> <li>If you are uploading your proof documentation in self-service, click on Add Attachment.</li> <li>On the Document Definition – New Attachment page, type the name of the document you will be uploading, such as birth certificate for [name of child]. Then click Add Attachment. A File</li> </ul> | Document Definition - New Attachment         Instructions         You have chosen to enter a new attachment.         Selection Criteria         Description Proof of Coverage         *Subject         Attachment         Save         Go To       Life Events - Document Upload                                                                                            |
|      | Attachment pop-up box will appear. Click on<br>Browse to locate the document you will be<br>uploading. Once the document location appears in<br>the box to the left of Browse, click on Upload.<br>The name of your document will now appear to<br>the right of Attachment under the Subject. Click<br>on Save to save your attachment.                                                                                                    | Life Events - Document Upload         Instructions         You are required to submit the document(s) listed below. Select the Add Attachment button, enter a description of your document and upload the document.         Image: Certificate         Add Attachment       Add Note         Attachments       Personalize   Find   [21] [21] [21] [21] [21] [21] [21] [21] |
|      | Repeat the <b>Add Attachment</b> steps for each proof<br>document you are providing via self-service.<br>If you have added a document in error and wish to<br>delete it, check the <b>Select</b> box on the row of the<br>document you wish to delete and the <b>Delete</b><br>button will be available to click.                                                                                                    | Select All Deselect All Delete                                                                                                    |
|      | Once your proof documentation is uploaded or<br>your note is added, click on the <b>Next</b> button in the<br>upper right corner to move to the <b>Benefit</b><br><b>Summary</b> step.                                                                                                    |                                                                                                    |
| 6    | The <b>Benefit Summary</b> page reflects your current<br>coverages as of <u>today's date</u> . Click on each Type of<br>Benefit to view additional information.<br>To see your summary for a different date, update<br>the date and click <b>Go</b> .                                                                                                    | Benefits Summary         The information below reflects your current benefits as of today.         To view your benefits as of another date, enter the date and select Go.         02/01/2017       Go         Benefits Summary                                                                                                    |
|      | When you are done reviewing the <b>Benefits</b><br><b>Summary</b> , click on the <b>Next</b> button in the upper<br>right corner to move to the <b>Update Dependent</b><br><b>and Beneficiary</b> page.                                                                                                    | Type of Benefit       Plan Description       Coverage or Participation         Medical       Oxford UOC Grad Medical       Employee + One Depen         Dental       Cigna UOC Grad Dental       Employee + One Depen                                                                                                    |

| Step | Action                                                                                                    | Screenshot                                                                                                    |
|------|----------------------------------------------------------------------------------------------------|----------------------------------------------------------------------------------------------------|
|      | The people listed as Dependents on the<br>Add/Review Dependent/Beneficiary page are<br>currently eligible for coverage.<br>Click Add a dependent or beneficiary to add your<br>now child                                                                                                    | Add/Review Dependent/Beneficiary<br>The list below includes current and historical dependents/beneficiaries. If you need to make changes<br>to the people listed below, contact your Agency Benefits Specialist. To add a new dependent or<br>beneficiary whose name does not appear below, select the 'Add a dependent or beneficiary'<br>pushbutton.                                                                                                    |
| 7    |                                                                                                    | Relationship to Employee         Date of Birth           PATRICK DOE         Spouse         07/07/1962           In addition to the persons listed above, the following can also be allocated to as beneficiaries.         Beneficiary Information                                                                                                    |
|      |                                                                                                    | Relationship to Employee     Date of Birth       Add a dependent or beneficiary                                                                                                    |
| 8    | In this example, Jane Doe was added as a new<br>dependent and the following information was<br>entered:<br>First Name<br>Last Name<br>Date of Birth<br>Gender<br>Social Security Number*<br>Relationship to Employee<br>Marital Status<br>Same Address as Employee<br>*For newborns, the enrollment can be processed<br>without a social security number. This can be<br>added later through your Agency Benefits<br>Specialist.<br>Important Note: <u>Carefully review the information</u><br><u>you entered for accuracy before clicking Save.</u><br>Once the information is saved, you will <u>not</u> be<br>able to make changes. Changes must be | Dependent/Beneficiary Personal Information         Select Save once you have added your Dependent/Beneficiary's personal information. This information will go into effect as of Feb 1, 2017.         Personal Information         "First Name Jane         Middle Name         "Last Name Doe         Name Prefix         Q         Date of Birth 02012017         Birth 02012017         Birth 02012017         Status Information         "Relationship to Employee Child         Status Information         "Marital Status Single         Disabled No         As of         Address as Employee         Country         Address         Same Phone as Employee |
|      | requested through your Agency Benefit Specialist.<br>After your careful review, click <b>Save.</b> A<br>confirmation page will appear. Click <b>OK</b> .<br>Click on the <b>Next</b> button in the upper right corner<br>to move to the <b>Benefit Enrollment</b> step.                                                                                                    | Phone Edit<br>Save                                                                                                    |

| Step | Action                                                                                                    | Screenshot                                                                                                    |
|------|----------------------------------------------------------------------------------------------------|----------------------------------------------------------------------------------------------------|
| 9    | Click <b>Start My Enrollment</b> to begin your benefit<br>enrollment                                                                                                    | Benefit Enrollment The health benefit options available to you are based on the Life Event information you entered. Click on the Start My Enrollment button to begin. Start My Enrollment                                                                                                    |
| 10   | The <b>Select</b> button next to an event means that the<br>event is currently open for enrollment. Click on<br><b>Select</b> on the <b>Family Status Change</b> row.<br><b>Note:</b> After you click <b>Select</b> , it will take a few<br>seconds for the <b>Family Status Change</b> page to<br>load.                                                                                                    | Benefits EnrolIment         The Select button next to an event means it is currently open for enrollment. Use the Select button to begin your enrollment.         Note: Some events may be temporarily closed until you have completed enrollment for a prior event.         Open Benefit Events         Event Description       Event Date       Event Status       Job Title         Family Status Change       102/01/2017       Open       UCONN GRADUATE       Select                                                                                                    |
| 11   | <ul> <li>The Family Status Change page is where you will make changes to your current health coverages by clicking on the Edit button next to each of the following:</li> <li>Medical</li> <li>Dental</li> <li>Your Current coverages are reflected. The New coverages will reflect your Current coverages unless you click Edit and make changes.</li> <li>To add your child to Medical coverage, click Edit next to Medical.</li> </ul> | Benefits Enrollment         Family Status Change         ummary will display which benefit options are open for edits.         Important: Your enrollment is not complete until you Submit your changes and they are approved by your Agency Benefits Specialist         Enrollment Summary         Medical       Before Tax         Current: Oxford UOC Grad MedicalEmpl+1 Dep         New:       Oxford UOC Grad MedicalEmpl+1 Dep         New:       Cigna UOC Grad DentalEmpl+1 Dep         New:       Cigna UOC Grad DentalEmpl+1 Dep         New:       Cigna UOC Grad DentalEmpl+1 Dep         New:       Cigna UOC Grad DentalEmpl+1 Dep         New:       Cigna UOC Grad DentalEmpl+1 Dep         New:       Cigna UOC Grad DentalEmpl+1 Dep         New:       Cigna UOC Grad DentalEmpl+1 Dep         New:       Cigna UOC Grad DentalEmpl+1 Dep         New:       Cigna UOC Grad DentalEmpl+1 Dep         New:       Cigna UOC Grad DentalEmpl+1 Dep         New:       Cigna UOC Grad DentalEmpl+1 Dep         New:       Cigna UOC Grad DentalEmpl+1 Dep         New:       Cigna UOC Grad DentalEmpl+1 Dep         Nor       Costs       Total Before Tax         Summarizes estimated costs for your new benefit changes       Election Summary         Seve and Continue |

| Step | Action                                                                                                    | Screenshot                                                                                                    |
|------|----------------------------------------------------------------------------------------------------|----------------------------------------------------------------------------------------------------|
| 12   | The <b>Benefits Enrollment – Medical</b> page reflects<br>your current coverage and your costs for each<br>Coverage Level.<br>Your Coverage Level is based on the number of<br>dependents that are enrolled.<br>Scroll to the bottom of the page.                                        | Select an Option         Overview of all Plans         Select one of the following plans: <ul> <li>Oxford UOC Grad Medical</li> </ul> Coverage Level         Your Costs               Employee Only               Employee + One Dependent               \$53.91               Family                                                                                                    |
| 13   | At the bottom of the page, your dependents that<br>are eligible for enrollment in health coverage will<br>appear.<br>Check the <b>Enroll checkbox</b> for your new child.<br>Then, click <b>Update and Continue.</b> You will be<br>brought back to the <b>Benefits Enrollment</b> page. | Enroll Your Dependents         Only your spouse and dependent children/stepchildren under age 26 for medical/pharmacy, age 19 for dental, are eligible for enrollment in health coverage. Proof of relationship is required for all dependent enrollments. If the eligible dependent is not listed below, click the Add a Dependent or Beneficiary button. If the eligible dependent is listed below, contact your agency benefit specialist.         You may enroll any of the following individuals for coverage under this plan by checking the Enroll box next to the dependent's name.         Dependent Beneficiary         Enroll       Name         Relationship         Jane Doe       Child         Add/Review Dependents         Update and Continue       Discard Changes |

| Step | Action                                                                                                    | Screenshot                                                                                                    |
|------|----------------------------------------------------------------------------------------------------|----------------------------------------------------------------------------------------------------|
| 14   | On the <b>Benefits Enrollment</b> page, click <b>Edit</b> next<br>to Dental if you wish to add your child to your<br>dental coverage.                                                                                                    | Benefits Enrollment         Family Status Change         The Enrollment Summary will display which benefit options are open for edits.         Important: Your enrollment is not complete until you Submit your changes and they are approved by your Agency Benefits Specialist         Enrollment Summary         Medical       Before Tax         Current: Oxford UOC Grad Medical Empl+1 Dep         New:       Cigna UOC Grad Medical Empl+1 Dep         New:       Cigna UOC Grad Dental Empl+1 Dep         New:       Cigna UOC Grad Dental Empl+1 Dep         New:       Cigna UOC Grad Dental Empl+1 Dep         New:       Cigna UOC Grad Dental Empl+1 Dep         New:       Cigna UOC Grad Dental Empl+1 Dep         New:       Cigna UOC Grad Dental Empl+1 Dep         New:       Cigna UOC Grad Dental Empl+1 Dep         New:       Cigna UOC Grad Dental Empl+1 Dep         New:       Cigna UOC Grad Dental Empl+1 Dep         New:       Cigna UOC Grad Dental Empl+1 Dep         Steleton Summary       Summarize estimates corts or your new benefit changes         Election Summary       Summarize destimates for new Benefit Elections         Stele the Save and Continue builton to send your final changes to your Agency Benefits Specialist         Select the I Have No Changes builton If you are happay with your prior elections and do not want to make an |
| 15   | The <b>Benefits Enrollment – Dental</b> page reflects<br>your current coverage and your costs for each<br>Coverage Level.<br>Your Coverage Level is based on the number of<br>dependents that are enrolled.<br>Scroll to the bottom of the page. | Select an Option         Overview of all Plans         Select one of the following plans: <ul> <li>Cigna UOC Grad Dental</li> <li>Coverage Level</li> <li>Your Costs</li> <li>Tax Class</li> <li>Employee Only</li> <li>\$16.67</li> <li>Before-Tax</li> <li>Family</li> <li>\$151.83</li> <li>Before-Tax</li> </ul>                                                                                                    |

| Step | Action                                                                                                    | Screenshot                                                                                                    |
|------|----------------------------------------------------------------------------------------------------|----------------------------------------------------------------------------------------------------|
| 16   | At the bottom of the <b>Benefits Enrollment - Dental</b><br>page, check the <b>Enroll checkbox</b> for your new<br>child. Then, click <b>Update and Continue.</b> You will<br>be brought back to the <b>Benefits Enrollment</b> page.                                                                                                    | Enroll Your Dependents         Only your spouse and dependent children/stepchildren under age 26 for medical/pharmacy, age 19 for dental, are eligible for enrollment in health coverage. Proof of relationship is required for all dependent enrollments. If the eligible dependent is not listed below, click the Add a Dependent or Beneficiary button. If the eligible dependent is listed below, contact your agency benefit specialist.         You may enroll any of the following individuals for coverage under this plan by checking the Enroll box next to the dependent's name.         Dependent Beneficiary         Enroll       Name         Relationship         Q       Patrick Doe         Spouse         Q       Jane Doe         Child         Add/Review Dependents                                                                                                    |
| 17   | On the bottom of the page, the <b>Election Summary</b><br>table summarizes the costs for your New<br>coverages.<br>Click <b>Save and Continue</b> to submit your changes<br>to your Agency Benefits Specialist.                                                                                                    | This table summarizes estimated costs for your new benefit choices.         Election Summary         Summarized estimates for new Benefit Elections       Total       Before Tax       After Tax         Costs       341.27       333.67       7.60         Your Costs       341.27       333.67       7.60         These costs do not include certain choices that are based on variable earnings.       Save and Continue         Select the Save and Continue button to send your final choices to the Benefits Department.       Important: Your enrollment is not complete until you Submit your changes and they are approved by your agency benefits specialist.                                                                                                    |
| 18   | You have almost completed your enrollment.<br>If you have no further changes, read the<br><b>Authorize Elections</b> section and click <b>Submit</b> .<br>Your coverage changes will be sent to your Agency<br>Benefits Specialist. Once your enrollment is<br>processed and approved by your Agency Benefits<br>Specialist, you will be sent a Confirmation<br>Statement. | Benefits Enrollment         Submit Benefit Choices       02/01/2017 M         Once your enrollment is submitted and approved, you will not be able to make any benefit changes until the next annual Open Enrollment period or if you have a qualified status change.         Authorize Elections         I hereby apply for membership in the plan(s) above. I understand that if I am changing plans, my current coverage will be cancelled when my new coverage takes effect. I understand that the services will be available subject to the exclusions, limitations and conditions described by the health plan.         I authorize any physician, hospital, insurer, or other organization or person having records, data or information concerning health history or medical insurance, including those related to HIV/AIDS information as may be requested by the organization providing the benefits under the health plan or its underwriting department or representatives involved in collecting information for use in connection with verification or confirmation on claims for benefits under the health benefit plan. A photocopy of this authorization shall be considered as effective and valid as the original.         I certify that all information on this form is correct to the best of my knowledge and belief, and understand that providing false and/or incomplete information may result in rescission of coverage and/or nonpayment of claims for myself or my eligible dependent(s).         I hereby authorize the State Comptroller to make deductions, if applicable, from my payroll check for the medical and/or dental insurance indicated above.         Submit       Cancel         Submit       Cancel |

| Step | Action                                                                                                    | Screenshot                                                                                                    |
|------|----------------------------------------------------------------------------------------------------|----------------------------------------------------------------------------------------------------|
| 19   | Click <b>OK</b> on the <b>Submit Confirmation</b> page to<br>complete the birth/adoption event.<br>Your coverage changes will be sent to your Agency<br>Benefits Specialist. Once your enrollment is<br>processed and approved by your Agency Benefits<br>Specialist, you will be sent a Confirmation<br>Statement. | Benefits Enrollment         Submit Confirmation         Your benefit changes have been submitted to your Agency Benefit Specialist.         You will receive a confirmation statement when approved by your Agency Benefit Specialist.         Click on the Next button in the upper right corner complete your life event. The OK button below allows you to return to the Benefits Enrollment page         OK |